# OTVユニキャストでのASR1000暗号化の設定

### 内容

| <u>概要</u>          |
|--------------------|
| <u>前提条件</u>        |
| <u>要件</u>          |
| <u>使用するコンポーネント</u> |
| <u>背景説明</u>        |
| <u>設定</u>          |
| <u>ネットワーク図</u>     |
| <u>設定</u>          |
| <u>確認</u>          |
| <u>トラブルシュート</u>    |

### 概要

このドキュメントでは、IPSec暗号化を使用してOverlay Transport Virtualization(OTV)を起動する ために使用される基本的な構成セットについて説明します。Encryption over OTVでは、OTV側か らの追加設定は必要ありません。OTVとIPSECの共存について理解する必要があります。

OTVに暗号化を追加するには、OTV PDUの上にEncapsulating Security Payload(ESP)ヘッダーを 追加する必要があります。ASR1000エッジデバイス(ED)では、次の2つの方法で暗号化を実現で きます。(i) IPSec(ii) GETVPN

## 前提条件

### 要件

このドキュメントに特有の要件はありません。

### 使用するコンポーネント

このドキュメントの情報は、次のソフトウェアとハードウェアのバージョンに基づいています。

- •エッジデバイス(ED)用ASR1000ルータ
- コア(ISPクラウド)
- •いずれかのサイトのアクセススイッチとしてCatalyst 2960スイッチ

このドキュメントの情報は、特定のラボ環境にあるデバイスに基づいて作成されました。このド キュメントで使用するすべてのデバイスは、初期(デフォルト)設定の状態から起動しています 。本稼働中のネットワークでは、各コマンドによって起こる可能性がある影響を十分確認してく ださい。

## 背景説明

OTVの基本機能と設定は、このドキュメントのユーザが知っていると想定されています。 また、次のドキュメントに従うこともできます。

- <u>OTVユニキャスト設定</u>
- <u>OTVマルチキャストの設定</u>

# 設定

### ネットワーク図

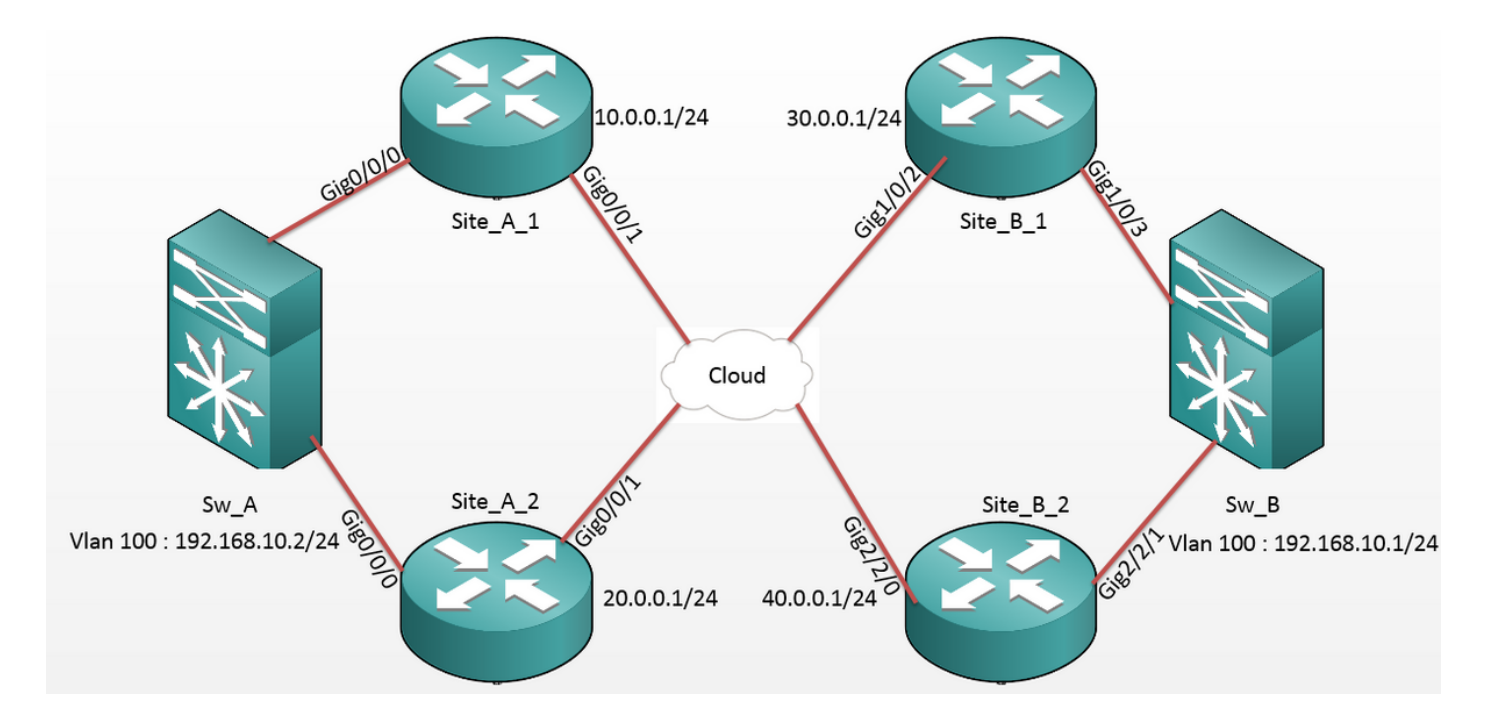

### 設定

### サイトA: ED構成:

| Site_A_1#show run                        | Site_A_2#show run                        |  |  |
|------------------------------------------|------------------------------------------|--|--|
| Building configuration                   | Building configuration                   |  |  |
| otv site bridge-domain 99                | otv site bridge-domain 99                |  |  |
| !                                        | !                                        |  |  |
| otv site-identifier 0000.0000.0001       | otv site-identifier 0000.0000.0001       |  |  |
| crypto isakmp policy 10                  | crypto isakmp policy 10                  |  |  |
| hash md5                                 | hash md5                                 |  |  |
| authentication pre-share                 | authentication pre-share                 |  |  |
| crypto isakmp key cisco address 30.0.0.1 | crypto isakmp key cisco address 30.0.0.1 |  |  |
| crypto isakmp key cisco address 40.0.0.1 | crypto isakmp key cisco address 40.0.0.1 |  |  |

!

!

crypto ipsec transform-set tset esp-aes crypto ipsec transform-set tset esp-aes esp-md5-hmac esp-md5-hmac mode tunnel mode tunnel ! ! crypto map cmap 1 ipsec-isakmp crypto map cmap 2 ipsec-isakmp set peer 30.0.0.1 set peer 30.0.0.1 set transform-set tset set transform-set tset match address cryptoacl match address cryptoacl2 crypto map cmap 3 ipsec-isakmp crypto map cmap 3 ipsec-isakmp set peer 40.0.0.1 set peer 40.0.0.1 set transform-set tset set transform-set tset match address cryptoacl3 match address cryptoacl3 ! 1 interface Overlay99 interface Overlay99 no ip address no ip address otv join-interface GigabitEthernet0/0/1 otv join-interface GigabitEthernet0/0/1 otv adjacency-server unicast-only otv use-adjacency-server 10.0.0.1 30.0.0.1 unicast-only service instance 100 ethernet service instance 100 ethernet encapsulation dotlq 100 encapsulation dotlq 100 bridge-domain 100 bridge-domain 100 1 ! service instance 101 ethernet service instance 101 ethernet encapsulation dotlg 101 encapsulation dotlg 101 bridge-domain 101 bridge-domain 101 ! ! ! I. interface GigabitEthernet0/0/0 interface GigabitEthernet0/0/0 no ip address no ip address service instance 99 ethernet service instance 99 ethernet encapsulation dot1q 99 encapsulation dotlg 99 bridge-domain 99 bridge-domain 99

```
service instance 100 ethernet
 encapsulation dot1q 100
bridge-domain 100
 Т
 service instance 101 ethernet
 encapsulation dotlq 101
bridge-domain 101
 !
I.
interface GigabitEthernet0/0/1
ip address 10.0.0.1 255.255.255.0
crypto map cmap
!
ip access-list extended cryptoacl
permit gre host 10.0.0.1 host 30.0.0.1
ip access-list extended cryptoacl3
```

permit gre host 10.0.0.1 host 40.0.0.1

#### サイトB:ED構成:

```
Site_B_1#sh run
                                            Site_B_2#sh run
Building configuration...
                                            Building configuration...
otv site bridge-domain 99
                                            otv site bridge-domain 99
!
                                            !
oty site-identifier 0000.0000.0002
                                            otv site-identifier 0000.0000.0002
crypto isakmp policy 10
                                            crypto isakmp policy 10
hash md5
                                             hash md5
authentication pre-share
                                             authentication pre-share
crypto isakmp key cisco address 10.0.0.1
                                            crypto isakmp key cisco address 10.0.0.1
crypto isakmp key cisco address 20.0.0.1
                                            crypto isakmp key cisco address 20.0.0.1
!
                                            1
crypto ipsec transform-set tset esp-aes
                                            crypto ipsec transform-set tset esp-aes
esp-md5-hmac
                                            esp-md5-hmac
```

!

!

!

I.

!

service instance 100 ethernet

service instance 101 ethernet

interface GigabitEthernet0/0/1

ip address 20.0.0.1 255.255.255.0

ip access-list extended cryptoacl2

ip access-list extended cryptoacl3

permit gre host 20.0.0.1 host 30.0.0.1

permit gre host 20.0.0.1 host 40.0.0.1

encapsulation dotlq 100

encapsulation dot1q 101

bridge-domain 100

bridge-domain 101

crypto map cmap

```
mode tunnel
                                             mode tunnel
!
                                            I.
crypto map cmap 1 ipsec-isakmp
                                            crypto map cmap 1 ipsec-isakmp
set peer 10.0.0.1
                                             set peer 10.0.0.1
set transform-set tset
                                             set transform-set tset
match address cryptoacl
                                             match address cryptoacl
crypto map cmap 2 ipsec-isakmp
                                            crypto map cmap 2 ipsec-isakmp
set peer 20.0.0.1
                                             set peer 20.0.0.1
set transform-set tset
                                             set transform-set tset
match address cryptoacl2
                                             match address cryptoacl2
T
                                            1
interface Overlay99
                                            interface Overlay99
no ip address
                                             no ip address
otv join-interface GigabitEthernet1/0/2 otv join-interface GigabitEthernet2/2/0
otv use-adjacency-server 10.0.0.1 unicast- otv use-adjacency-server 10.0.0.1 30.0.0.1
only
                                            unicast-only
                                            service instance 100 ethernet
otv adjacency-server unicast-only
service instance 100 ethernet
                                             encapsulation dotlq 100
encapsulation dot1q 100
                                            bridge-domain 100
bridge-domain 100
                                             !
                                             service instance 101 ethernet
 !
service instance 101 ethernet
                                             encapsulation dotlq 101
encapsulation dotlq 101
                                             bridge-domain 101
bridge-domain 101
                                             1
 !
                                            !
                                            interface GigabitEthernet2/2/1
Ţ
interface GigabitEthernet1/0/3
                                             no ip address
no ip address
                                             service instance 99 ethernet
service instance 99 ethernet
                                             encapsulation dot1q 99
encapsulation dot1q 99
                                             bridge-domain 99
bridge-domain 99
                                             !
```

1

service instance 100 ethernet

```
service instance 100 ethernet
                                             encapsulation dot1q 100
encapsulation dot1q 100
                                             bridge-domain 100
bridge-domain 100
                                             !
 !
                                             service instance 101 ethernet
service instance 101 ethernet
                                             encapsulation dot1q 101
encapsulation dot1q 101
                                             bridge-domain 101
bridge-domain 101
                                             !
!
                                             1
!
                                            interface GigabitEthernet2/2/0
interface GigabitEthernet1/0/2
                                             ip address 40.0.0.1 255.255.255.0
ip address 30.0.0.1 255.255.255.0
                                             crypto map cmap
crypto map cmap
                                             !
!
                                             ip access-list extended cryptoacl
ip access-list extended cryptoacl
                                             permit gre host 40.0.0.1 host 10.0.0.1
permit gre host 30.0.0.1 host 10.0.0.1
                                             ip access-list extended cryptoacl2
ip access-list extended cryptoacl2
                                             permit gre host 40.0.0.1 host 20.0.0.1
permit gre host 30.0.0.1 host 20.0.0.1
```

```
確認
```

ここでは、設定が正常に機能しているかどうかを確認します。

- 1. 内部VLANホストのMACアドレス(この場合は2960 CatalystスイッチのSVI)がOTVルート テーブルで学習されているかどうかを確認します。
- 2. 暗号カプセル化とカプセル化解除がオーバーレイ(OTVトラフィック)トラフィックに対し て実行されているかどうかを確認します。

参加インターフェイスで暗号マップを設定した後にOTVが起動したら、ローカルVLAN(この場 合はVLAN 100および101)のアクティブフォワーダをチェックします。 これは、サイトAの VLAN 100からサイトBのVLAN 100に対して開始されたpingのトラフィック暗号化をテストする ため、Site\_A\_1とSite\_B\_2が偶数のVLANのアクティブフォワーダであることを示しています。

Site\_A\_1#show otv vlan

Key: SI - Service Instance, NA - Non AED, NFC - Not Forward Capable.

Overlay 99 VLAN Configuration Information

Inst VLAN BD Auth ED State

0 100 100 \*Site\_A\_1 active

Site If(s) Gi0/0/0:SI100

| 0 | 101 | 101 | Site_A_2  | inactive(NA) | Gi0/0/0:SI101 |
|---|-----|-----|-----------|--------------|---------------|
| 0 | 200 | 200 | *Site_A_1 | active       | Gi0/0/0:SI200 |
| 0 | 201 | 201 | Site_A_2  | inactive(NA) | Gi0/0/0:SI201 |

Total VLAN(s): 4

Site\_B\_2#show otv vlan

Key: SI - Service Instance, NA - Non AED, NFC - Not Forward Capable.

Overlay 99 VLAN Configuration Information

| Ins | st VLA | N BD | Auth ED   | State        | Site If(s)    |
|-----|--------|------|-----------|--------------|---------------|
| 0   | 100    | 100  | *Site_B_2 | active       | Gi2/2/1:SI100 |
| 0   | 101    | 101  | Site_B_1  | inactive(NA) | Gi2/2/1:SI101 |
| 0   | 200    | 200  | *Site_B_2 | active       | Gi2/2/1:SI200 |
| 0   | 201    | 201  | Site_B_1  | inactive(NA) | Gi2/2/1:SI201 |

Total VLAN(s): 4

パケットがどちらのEDでも実際にカプセル化およびカプセル化解除されているかどうかを確認す るには、IPSecセッションがアクティブかどうか、および暗号化セッションのカウンタ値を確認 して、パケットが実際に暗号化および復号化されていることを確認します。IPSecセッションが アクティブかどうかを確認するには、トラフィックが通過する場合にのみアクティブになるため 、show crypto isakmp saの出力を確認します。ここでは、アクティブなフォワーダの出力だけが チェックされますが、これは暗号化を使用するすべてのEDのアクティブ状態を示します。

Site\_A\_1#show crypto isakmp sa

IPv4 Crypto ISAKMP SA

| dst             | src           | state   | conn-id | status |
|-----------------|---------------|---------|---------|--------|
| 10.0.0.1        | 30.0.0.1      | QM_IDLE | 1008    | ACTIVE |
| 10.0.0.1        | 40.0.0.1      | QM_IDLE | 1007    | ACTIVE |
| Site B 2#sh cry | pto isakmp sa |         |         |        |

 ${\tt IPv4}$  Crypto  ${\tt ISAKMP}$  SA

| dst      | src      | state   | conn-id | status |
|----------|----------|---------|---------|--------|
| 20.0.0.1 | 40.0.0.1 | QM_IDLE | 1007    | ACTIVE |

10.0.0.1 40.0.0.1 QM\_IDLE 1006 ACTIVE

ここで、パケットが暗号化および復号化されたかどうかを確認するには、まずshow crypto session detailの出力で何を期待するかを知る必要があります。したがって、Sw\_Aスイッチから Sw\_Bに向かうICMPエコーパケットを開始すると、次のことが予想されます。

• ICMPエコーはVLAN 100のアクティブフォワーダであるSite\_A\_1 EDから送信されますが、

OTVペイロード(ICMPエコー+ MPLS + GRE)をカプセル化する必要があります

- 次に、ICMPエコーがVLAN 100のアクティブフォワーダであるSite\_B\_2 EDに到達すると、 OTVペイロード(ICMPエコー+ MPLS + GRE)をカプセル化する必要があります
- ここで、Site\_B\_2 EDがSw\_BからICMPエコー応答を受信したら、OTVペイロード(ICMPエコー+ MPLS + GRE)を再度カプセル化する必要があります
- ICMPエコー応答がSite\_A\_1 EDに到達したら、OTVペイロード(ICMPエコー+ MPLS + GRE)を再びデカプセル化する必要があります

# Sw\_AからSw\_Bへのpingが成功した後、アクティブなフォワーダEDの両方でshow crypto session detail出力の「enc」および「dec」セクションに5つのカウンタが増加すると予想されます。

次に、EDの同じ項目を確認します。

Site\_A\_1(config-if)#do show crypto session detail | section enc

K - Keepalives, N - NAT-traversal, T - cTCP encapsulation

Outbound: #pkts enc'ed 0 drop 0 life (KB/Sec) 4608000/3345

Outbound: #pkts enc'ed 10 drop 0 life (KB/Sec) 4607998/3291 <<<< 10 counter before ping

Site\_A\_1(config-if)#do show crypto session detail | section dec

Inbound: #pkts dec'ed 0 drop 0 life (KB/Sec) 4608000/3343

Inbound: #pkts dec'ed 18 drop 0 life (KB/Sec) 4607997/3289 <<<< 18 counter before ping

Site\_B\_2(config-if)#do show crypto session detail | section enc

K - Keepalives, N - NAT-traversal, T - cTCP encapsulation

Outbound: #pkts enc'ed 18 drop 0 life (KB/Sec) 4607997/3295 <<<< 18 counter before ping Outbound: #pkts enc'ed 9 drop 0 life (KB/Sec) 4607999/3295

Site\_B\_2(config-if)#do show crypto session detail | section dec

Inbound: #pkts dec'ed 10 drop 0 life (KB/Sec) 4607998/3293 <<<< 10 counter before ping
Inbound: #pkts dec'ed 1 drop 0 life (KB/Sec) 4607999/3293</pre>

Sw\_A(config)#do ping 192.168.10.1 source vlan 100

Type escape sequence to abort.

Sending 5, 100-byte ICMP Echos to 192.168.10.1, timeout is 2 seconds:

Packet sent with a source address of 192.168.10.2

11111

Success rate is 100 percent (5/5), round-trip min/avg/max = 1/3/10 ms

Sw\_A(config)#

Site\_A\_1(config-if)#do show crypto session detail | section enc

K - Keepalives, N - NAT-traversal, T - cTCP encapsulation

Outbound: #pkts enc'ed 0 drop 0 life (KB/Sec) 4608000/3339

Outbound: #pkts enc'ed 15 drop 0 life (KB/Sec) 4607997/3284 <<<< 15 counter after ping (After ICMP Echo)

Site\_A\_1(config-if)#do show crypto session detail | section dec

Inbound: #pkts dec'ed 0 drop 0 life (KB/Sec) 4608000/3338

Inbound: #pkts dec'ed 23 drop 0 life (KB/Sec) 4607997/3283 <<<< 23 counter after ping
(After ICMP Echo Reply)</pre>

Site\_B\_2(config-if)#do show crypto session detail | section enc

K - Keepalives, N - NAT-traversal, T - cTCP encapsulation

Outbound: #pkts enc'ed 23 drop 0 life (KB/Sec) 4607997/3282 <<<< 23 counter after ping (After ICMP Echo Reply)

Outbound: #pkts enc'ed 9 drop 0 life (KB/Sec) 4607999/3282

Site\_B\_2(config-if)#do show crypto session detail | section dec

Inbound: #pkts dec'ed 15 drop 0 life (KB/Sec) 4607997/3281 <<<< 15 counter after ping
(After ICMP Echo)</pre>

Inbound: #pkts dec'ed 1 drop 0 life (KB/Sec) 4607999/3281 この設定ガイドでは、ユニキャストコアデュアルホーム設定にIPSecを使用して、必要な設定の 詳細を伝えることができます。

# トラブルシュート

現在、この設定に関する特定のトラブルシューティング情報はありません。